# Southern OREGON

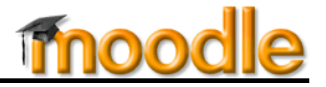

You may find that you need to adjust scores on quizzes in Moodle because:

- The wrong choice was selected as the correct answer.
- A question turns out to have multiple correct answers.
- A question was not clearly stated.
- (On rare occasions) A student's attempt was submitted as time expired, resulting in some answers not being credited in the final score.

You can adjust quiz scores individually or for all students at once.

#### To designate a different response as correct:

- 1. Click on the name of the quiz to open it, then click on **Edit quiz** under **Quiz administration**.
- 2. Locate the problematic question and click on the **Edit** (pencil) icon to the left of it.
- Scroll to the answer section (Choice) that needs to be adjusted and use the Grade drop-down menu (Figure 1) to assign (or unassign) credit as needed:
  - To designate an answer choice as correct, select **100%** from the related **Grade** drop-down menu.
  - To designate an answer choice as incorrect, select **None** from its **Grade** drop-down menu.
  - You can also select a number between None and 100% (such as 50%) to give partial credit for an answer.

**NOTE**: More than one answer can be marked as correct (100%).

4. Scroll down and click on Save changes.

## To adjust everyone's score after changing a correct response:

Take the following steps to regrade a quiz if you have adjusted the correct answer (as shown above) or if student scores have not been calculated correctly.

- 1. Click on the name of the quiz to open it.
- 2. Click on the Attempts: # link (Figure 2).
- Click on Regrade all to recalculate the quiz scores (Figure 3).

#### To adjust an individual student's score:

- 1. Click on the name of the quiz to open it.
- 2. Click on the Attempts: # link (Figure 2).
- Locate the student's attempt and click on Review attempt (Figure 4).

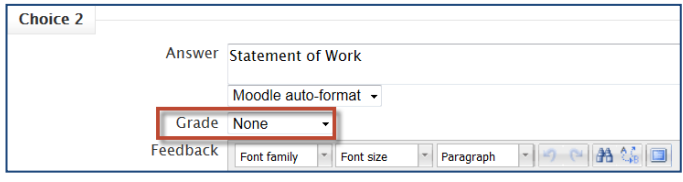

Figure 1: Adjust Credit for Answer

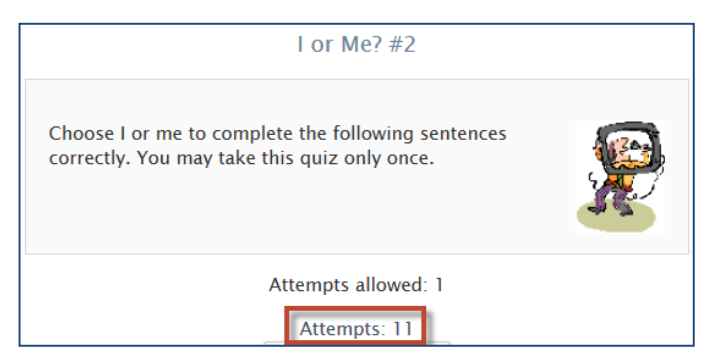

**Figure 2: Click to View Student Results** 

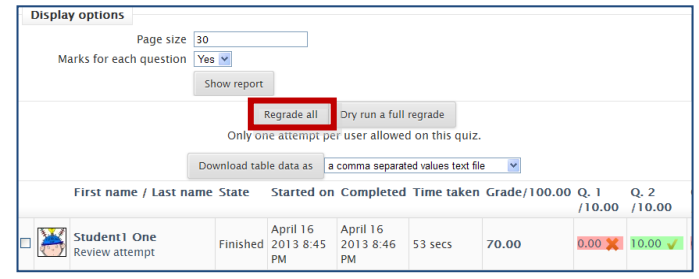

Figure 3: Regrade All Attempts

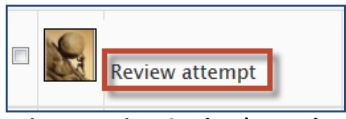

Figure 4: View Student's Results

### **Override Quiz Scoring**

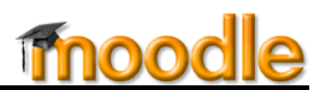

- 4. Locate the problematic question and click on the link labeled **Make comment or override mark** directly under the question (Figure 5).
- Add a comment if you wish in the text box provided, then enter the number of points you wish to assign to the item in the Mark field (Figure 6).
- 6. Click on Save.

SO Southern OREGON

UNIVERSITY

- 7. Moodle will recalculate the score and record your change in the **Response** history box below the question (Figure 7).
- You can confirm the student's updated score by clicking on the Attempts : # link as you did in Step
  The original score (struck out) and the new score will be displayed as shown in Figure 8.

| Question        | The sky was so clear it seemed to Sandy and I |
|-----------------|-----------------------------------------------|
| Incorrect       |                                               |
| Mark 0 out of 1 |                                               |
| -               | It seemed to me.                              |
| Edit question   | The correct answer is: me                     |
|                 | Make comment or override mark                 |

Figure 5: Enter New Grade & Comments

| Question<br>12<br>Complete | The sky           | y was so clear  | r it    | seem             | ed to Sa  | ndy an | d I              |            | ť   | hat we |  |
|----------------------------|-------------------|-----------------|---------|------------------|-----------|--------|------------------|------------|-----|--------|--|
| Mark 0 out of 1            |                   | Comment         | Font fa | mily             | - Font si | ze '   | Para             | graph      |     | (°  }  |  |
|                            |                   |                 |         | (# ()            |           |        | EII              | α <u>Β</u> | Ω 🗹 | нтт. 🌱 |  |
|                            |                   |                 |         |                  |           |        |                  |            |     |        |  |
|                            |                   |                 | Path: p | -                |           |        |                  | -          |     | _      |  |
|                            |                   | Mark            | 0       |                  |           | out    | of 1             |            |     |        |  |
|                            | Response          | history         |         |                  |           |        |                  |            |     |        |  |
|                            | Step              | tep Time        |         | Action           |           |        | State            |            |     | Mark   |  |
|                            | 1                 | 01/14/13, 15:27 |         | Started          |           |        | Not yet answered |            | ed  |        |  |
|                            | 2                 | 01/14/13, 15:32 |         | Saved: I         |           |        | Answer saved     |            |     |        |  |
|                            | 3 01/14/13, 15:32 |                 | 2       | Attempt finished |           |        | Complete         |            |     | 0      |  |
| Save Can                   | cel               |                 |         |                  |           |        |                  |            |     |        |  |

#### Figure 6: Insert Comments & New Grade

| Response history |                 |                                 |                  |       |  |  |  |  |
|------------------|-----------------|---------------------------------|------------------|-------|--|--|--|--|
| Step             | Time            | Action                          | State            | Marks |  |  |  |  |
| 1                | 04/16/13, 17:20 | Started                         | Not yet answered |       |  |  |  |  |
| 2                | 04/16/13, 17:20 | Saved: me                       | Answer saved     |       |  |  |  |  |
| 3                | 04/16/13, 17:20 | Attempt finished                | Incorrect        | 0     |  |  |  |  |
| 4                | 04/16/13, 17:22 | Manually graded 1 with comment: | Correct          | 1     |  |  |  |  |
|                  |                 |                                 |                  |       |  |  |  |  |

Figure 7: View Response History

| Student1 One<br>Review attempt  Finishe | April 16<br>2013 8:45<br>PM | April 16<br>2013 8:46<br>PM | 53 secs | <del>70.00</del> /<br>80.00 | Done | <del>0.00</del> /<br>10.00 <b>√</b> |
|-----------------------------------------|-----------------------------|-----------------------------|---------|-----------------------------|------|-------------------------------------|
|-----------------------------------------|-----------------------------|-----------------------------|---------|-----------------------------|------|-------------------------------------|

Figure 8: Confirm Updated Score